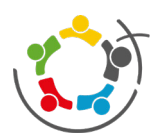

Mampf

# Startseite (Bereits angewendet)

| Software Pfiff           | Christlicher Schulförderverein Minden e.V., Dienstag den 05.12.2023                                                                                                    |
|--------------------------|----------------------------------------------------------------------------------------------------|
| 2                        | Neu hier? (Registrierung)         5         Passwort vergessen?                                                                                                    |
| • Startseite 1           | 8 Nachricht an Verwalter                                                                                                    |
| Neu hier? 2 3            | Benutzername                                                                                                    |
| Hilfe <b>7</b>           | Passwort                                                                                                    |
| Impressum<br>Datenschutz |                                                                                                    |
|                          | anmelden                                                                                                    |
| 6                        | Apple       6       Android         1. mampf im Safari offnen       1. mampf im Browser aufrufen       1. mampf im Browser aufrufen         2. Beim Ansehen die Taste 1 in der Menüleiste tippen       2. oben rechts: Schaltfläche Weitere Optionen         3. In der Optionsliste nach unten scrollen und dann auf Zu Home-Bildschirm hinzufügen tippen       3. zur Option Zum Startbildschirm hinzufügen navigieren und antippen |
|                          | 1. mampf im Browser öffnen und das Fenster verkleinern 2. Das Schlosssymbol vor der URL anklicken und auf den Desktop ziehen                                                                                                    |
|                          | 1 4 2 7                                                                                                    |
|                          | Startseite Speiseplan Neu hier? Hilfe Impressum Datenschutz                                                                                                    |
|                          |                                                                                                    |

1 Sie befinden sich auf der Startseite.

2 Wenn Sie zum ersten Mal auf dieser Seite sind, klicken Sie auf **"neu hier"**. Ein neues Fenster öffnet sich, jetzt klicken Sie auf **"Online-Formular"** um die Registrierung aufzurufen.

| Neu hier?                                                                                            |                 |      |  |
|----------------------------------------------------------------------------------------------------|-----------------|------|--|
| Wenn Sie am Mittagessen teilnehmen möchten, füllen Sie bitte das                                     | Online-Formular | aus. |  |
| Nach erfolgter Registrierung kann nun beirechtzeitiger Vorbestellung das Mittagessen abgeholt werder |                 |      |  |
| Ihr "mampf" - Team                                                                                   |                 |      |  |
| weitere Infos                                                                                        |                 |      |  |

(3) Haben sie erfolgreich ein Benutzerkonto angelegt, können Sie sich jederzeit mit dem **Benutzernamen** Ihres Kindes (vorname.nachname) und den von Ihnen gewählten **Passwort** anmelden.

Legen Sie für jedes Ihrer Kinder ein eigenes Benutzerkonto an!

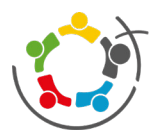

Mamhf

- 4 Hier finden Sie den **Speiseplan**.
- (5) Sollten Sie ihr Passwort vergessen haben, können Sie unter **"Passwort vergessen"** Ihr Passwort zurücksetzen.
- 6 Sie können sich Mampf auch als Web-App auf ihr Smartphone oder Computer ziehen. Folgen Sie dazu den Anweisungen:

### Apple

- 1. mampf in Safari öffnen
- 2. Auf den Button mit dem Pfeil nach Oben tippen

3. in der Optionsliste nach unten scrollen und dann auf "Zu Home-Bildschirm hinzufügen" klicken.

### Android

- 1. mampf im Browser aufrufen
- 2. Oben rechts auf die drei Punkte für weitere Optionen tippen
- 3. Zur Option "Zum Startbildschirm hinzufügen" navigieren und anklicken.

#### Windows

1. mampf im Browser Öffnen und das Fenster verkleinern, sodass Sie gleichzeitig auf mampf und ihren Desktop gucken können.

2. Das Schlosssymbol vor der URL anklicken, festhalten und auf den Desktop ziehen.

- Unter "Hilfe" finden Sie noch weitere Hinweise zu dem Benutzernamen, dem Passwort, den Bestellungen und der Abmeldung.
- $^{(8)}$  Hier können Sie eine Nachricht an den Verwalter verfassen.

## Neuregistrierung

| Vorname *                                    | Nachname *                              |
|----------------------------------------------|-----------------------------------------|
| 1                                            | 1                                       |
| des Essensteilnehmers                        | des Essensteilnehmers                   |
| Geburtsdatum *                               | E-Mail *                                |
| TT.mm.jjjj 2                                 | 3                                       |
| des Essensteilnehmers (TT.MM.YYYY)           |                                         |
| E-Mail Eltern                                | Telefon                                 |
| 4                                            | 5                                       |
| nur angeben wenn abweichend von E-Mail zuvor | Es sind nur die Zahlen 0 bis 9 erlaubt. |

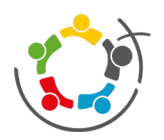

Mampf

| Schule                                                                                                    | Klasse                                                               |
|----------------------------------------------------------------------------------------------------|----------------------------------------------------------------------|
| GES (Gesamtschule) 6                                                                                          | ~ 7                                                                  |
| Wählen Sie Ihre (bezeichnung) aus!                                                                            |                                                                      |
| 8 Ich bin *                                                                                                   |                                                                      |
| Schüler Lehrer Mitarbeiter                                                                                    |                                                                      |
| 9 Infomails erhalten                                                                                          |                                                                      |
| O Ja 🔍 Nein                                                                                                   |                                                                      |
| Emails über Kontostand, Lastschrift, etc.                                                                     |                                                                      |
| Descuart *                                                                                                    | Descuort wiederholen *                                               |
| 10                                                                                                    |                                                                      |
| Nindestage & Zeichen                                                                                          | Das Parswart wird für die spätere Apmeldung benätigt                 |
| Windestens of Zeichen                                                                                         | Das Passwort wird für die spätere Annerdung benotige                 |
| Sicherheitshinweis<br>Beachten Sie bitte, dass Sie sich im Internet bewegen. Sie sollten ausreichend Maßnahme | n zum Schutz Ihres Rechners getroffen haben, damit Sie vor Viren u   |
| geschützt sind.                                                                                               |                                                                      |
| Sie sollten einen funktionierenden Virenschutz und die aktuellsten Sicherheitsupdates auf                     | Ihrem Rechner installiert haben, bevor Sie das Internet nutzen. Befr |
| EDV-Betreuer für weitere Informationen.                                                                       |                                                                      |
|                                                                                                    |                                                                      |
| Die ausführliche Datenschutzerklärung finden Sie unter dem Punkt Datenschutz.                                 |                                                                      |
| Verarbeitung der eigenen Daten * 11                                                                           |                                                                      |
| Hiermit gebe ich meine Einwilligung zur Verarbeitung meiner personenbezogenen Dat                             | ten im Zuge des Bestellsystems mit der Software mampf.               |
| Verarbeitung der Daten für eine andere Person * 12                                                            |                                                                      |
| Hiermit bestätige ich, dass mir die Einwilligung der Person für die Verarbeitung der pe                       | rsonenbezogenen Daten vorliegt, die in der Software mampf für de     |
| werden.                                                                                                    |                                                                      |
|                                                                                                    |                                                                      |
|                                                                                                    |                                                                      |
| weiter                                                                                                    |                                                                      |
|                                                                                                    |                                                                      |
| 1 Geben Sie den Vornamen und den Nachnamen Ihr                                                                | es Kindes oder des Essensteilnehmer an                               |
|                                                                                                    |                                                                      |

- (2) Geben Sie hier das Geburtsdatum Ihres Kindes an.
- 3 Geben Sie hier die E-mail-Adresse Ihres Kindes an. Sollte Ihr Kind keine eigene E-mail-Adresse haben, geben Sie hier ihre eigene E-mail-Adresse an.
- (4) Geben Sie hier Ihre eigene E-mail Adresse an, falls sie diese nicht unter (3) bereits hinterlegt haben.
- (5) Geben Sie hier Ihre Telefonnummer an.
- $^{(6)}$  Jetzt wählen Sie die Schule aus die Ihr Kind momentan besucht.
- 🕐 Wählen Sie die Klasse aus, in der Ihr Kind sich befindet.
- (8) Wählen Sie die Option aus die auf Ihr Kind zutrifft.

CREDO

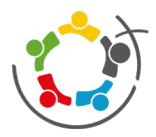

Mamhf

- (9) Wenn Sie Infomails bezüglich des Kontostands und den Lastschriften erhalten möchten, wählen sie "Ja" aus. Wenn Sie das nicht möchten, wählen sie "Nein".
- Hier vergeben Sie sich ein Passwort mit mindestens 6 Zeichen. Wiederholen Sie es auf der rechten Seite. Merken Sie sich das Passwort um sich später anmelden zu können.
- Wählen Sie die Option aus um der Verarbeitung der personenbezogenen Daten auf mampf zuzustimmen.
- (12) Wählen Sie die Option aus um zu bestätigen, das Sie die Einwilligung ihres Kindes für die Verarbeitung der personenbezogenen Daten haben.
- (13) Ist ihr Antrag eingegangen, erhalten sie eine Benachrichtigung, die so aussieht. Jetzt können Sie bei Bedarf ein weiteres Kind anmelden.

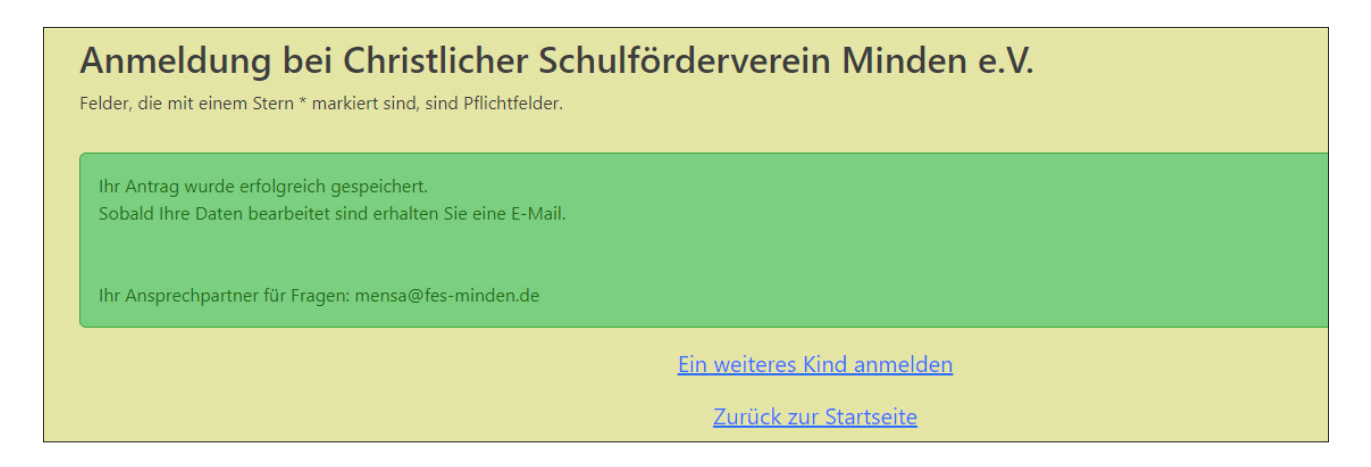

Warten Sie auf eine E-Mail mit einem Freischaltlink. Kontrollieren Sie auch ob die E-Mail im Spam-Ordner gelandet ist. Klicken Sie auf diesen Link um die Registrierung abzuschließen.

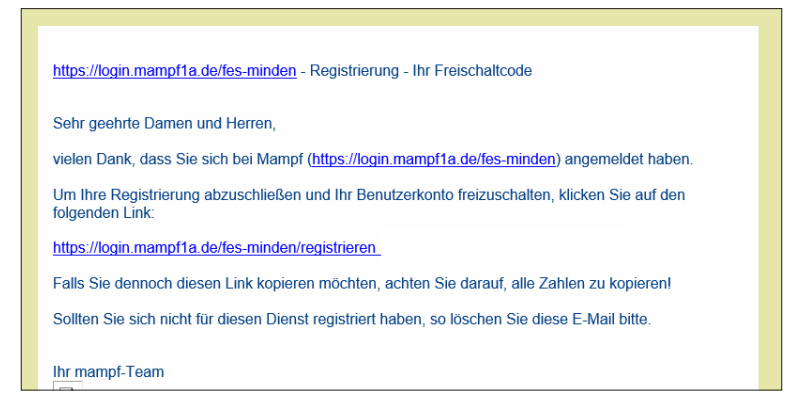

(15) Nun ist Ihre Registrierung erfolgt. Sobald Ihr Benutzerkonto freigeschaltet ist, erhalten Sie eine E-mail. Erst nach Erhalt dieser E-mail können Sie sich mit ihrem Benutzernamen und Ihrem Passwort anmelden.

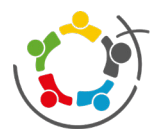

Mampf

# Bestellen

| Christlicher Schulförderverein Minden e.V., Freitag, 19.01.2024                                                                                                    | 1                                                                                                    |           | <b>n</b> ? 😔         |
|----------------------------------------------------------------------------------------------------|----------------------------------------------------------------------------------------------------|-----------|----------------------|
| Image: Name         Image: Name         Image: Name | Lauben Americania Constantia Constantia Con | ndayam    |                      |
| Bestellungen und Stornierungen bis 08:00 Uhr am Ausgabetag möglich.                                                                                                    |                                                                                                    |           |                      |
| Ihr aktuelles Guthaben <b>0,00 €</b>                                                                                                    |                                                                                                    |           |                      |
| 19.01.2024 Freitag (0 bestellt)                                                                                                    |                                                                                                    |           | ^                    |
| Hühnersuppe mit Nudeln<br>— 0 bestellt                                                                                                    |                                                                                                    |           | Vollwert<br>— 4,00 € |
|                                                                                                    |                                                                                                    | -         | Nachtisch + 0,50 €   |
|                                                                                                    |                                                                                                    | details 1 | Bestellen            |
| 22.01.2024 Montag (0 bestellt)                                                                                                    |                                                                                                    |           | $\sim$               |
| 23.01.2024 Dienstag (0 bestellt)                                                                                                    |                                                                                                    |           | $\sim$               |
| 24.01.2024 Mittwoch (0 bestellt)                                                                                                    |                                                                                                    |           | ~                    |
| 25.01.2024 Donnerstag (0 bestellt)                                                                                                    |                                                                                                    |           | ~                    |

1 Bevor Sie das Essen bestellen können, muss Guthaben auf das mampf-Benutzerkonto überwiesen werden. Die benötigten Bankdaten finden Sie entweder in einer Info-Mail oder unter **"Überweisung"** in Ihrem Benutzerkonto.

**Geben Sie bei jeder Überweisung den richtigen Verwendungszweck an!** Dieser besteht aus den Nachnamen, den Vornamen Ihres Kindes und der Überweisungs-ID.

2 Hier können Sie das Essen bestellen.

(3) Ihr Kind kann nun mit seinem Schülerausweis oder mit dem Barcode das Essen bezahlen.